## The Louisiana Fire Department Online Registry Fire Department Administrator Instructions

Once you have logged in, you will come to this page:

| LIC SAFETY                        | SERVICES                              | prote               | Change P<br>Update M<br>Security | assword<br>ly Info<br>QA | <b>1</b> 01                       |
|-----------------------------------|---------------------------------------|---------------------|----------------------------------|--------------------------|-----------------------------------|
|                                   |                                       |                     |                                  |                          |                                   |
|                                   | MENT INFORMATION                      |                     |                                  |                          |                                   |
| e depart                          | MENT INFORMATION                      |                     |                                  |                          |                                   |
| E DEPARI                          | MENT INFORMATION                      |                     |                                  |                          | Count: 1                          |
| EDEPART                           | Fire Department Name<br>SFM TEST DEPT | PhysicalCity        | Parish                           | PhysicalZip              | Count: 1<br><u>Fire Dept Type</u> |
| E DEPART<br>FDID<br>99999         | Eire Department Name SFM TEST DEPT    | <u>PhysicalCity</u> | Parish                           | <u>PhysicalZip</u>       | Count: 1<br><u>Fire Dept Type</u> |
| E DEPART<br><u>FDID</u><br>999999 | Fire Department Name SFM TEST DEPT    | <u>PhysicalCity</u> | <u>Parish</u>                    | <u>PhysicalZip</u>       | Count: 1<br>Fire Dept Type        |
| E DEPART<br><u>FDID</u><br>99999  | Fire Department Name SFM TEST DEPT    | PhysicalCity        | <u>Parish</u>                    | <u>PhysicalZip</u>       | Count: 1<br><u>Fire Dept Type</u> |
| EDID<br>999999                    | Fire Department Name SFM TEST DEPT    | <u>PhysicalCity</u> | <u>Parish</u>                    | <u>PhysicalZip</u>       | Count: 1<br>Fire Dept Type        |
| EDID<br>199999                    | Fire Department Name SFM TEST DEPT    | <u>PhysicalCity</u> | <u>Parish</u>                    | <u>PhysicalZip</u>       | Count: 1<br><u>Fire Dept Type</u> |

First things first, go the "My Account" and complete/update the Security Q&A. Should you forget your password, this will allow you to reset your password through the system. **Please write down your questions and your answers.**  Next, click on your FDID number to open the window to the Fire Department Contact Information page.

| JBLIC SAFETY SERVICES                                                                                                    | t Info Volunteer Info Reports                               | My Account                      |                       |   |
|----------------------------------------------------------------------------------------------------|-------------------------------------------------------------|---------------------------------|-----------------------|---|
|                                                                                                    | protecting life<br>the hazards of                           | and property f<br>fire or explo | irom<br>osion         | • |
| IRE DEPARTMENT CONTACT INFOR                                                                                                    | MATION                                                      |                                 |                       |   |
| FD Contact Information Personnel Chara                                                                                                    | cteristics Apparatus Volunteer Ros                          | ter                             |                       |   |
| FD Contact Information Personnel Chara                                                                                                    | cteristics Apparatus Volunteer Ros<br>99999                 | ter                             |                       |   |
| FD Contact Information Personnel Chara<br>'FDID<br>'Fire Department Name                                                                                                    | cteristics Apparatus Volunteer Ros<br>999999<br>SFM TES     | ter<br>T DEPT                   |                       |   |
| FD Contact Information Personnel Chara<br><sup>†</sup> FDID<br><sup>†</sup> Fire Department Name<br><sup>†</sup> Parish                                                                                             | cteristics Apparatus Volunteer Ros<br>99999<br>SFM TES      | ter                             | <ul> <li>✓</li> </ul> |   |
| FD Contact Information Personnel Chara FDID Fire Department Name Parish Physical Address                                                                                                    | cteristics Apparatus Volunteer Ros<br>99999<br>SFM TES      | ter<br>T DEPT                   |                       |   |
| FD Contact Information Personnel Chara<br><sup>†</sup> FDID<br><sup>†</sup> Fire Department Name<br><sup>†</sup> Parish<br><sup>†</sup> Physical Address<br><sup>†</sup> Physical City                              | cteristics Apparatus Volunteer Ros<br>99999<br>SFM TES      | ter                             | <ul> <li>✓</li> </ul> |   |
| FD Contact Information Personnel Chara<br><sup>†</sup> FDID<br><sup>†</sup> Fire Department Name<br><sup>†</sup> Parish<br><sup>†</sup> Physical Address<br><sup>†</sup> Physical City<br><sup>†</sup> Physical Zip | cteristics Apparatus Volunteer Ros<br>99999<br>SFM TES<br>  | ter                             | ✓                     |   |
| FD Contact Information Personnel Chara<br>FDID<br>Fire Department Name<br>Parish<br>Physical Address<br>Physical Zip<br>Mailing Address                                                                             | cteristics Apparatus Volunteer Ros<br>99999<br>SFM TES<br>C | ter                             |                       |   |
| FD Contact Information Personnel Chara  FDID  Fire Department Name Parish Physical Address Physical City Physical Zip Mailing Address Mailing City:                                                                 | cteristics Apparatus Volunteer Ros<br>99999<br>SFM TES<br>C | ter                             |                       |   |

Complete as much information as applicable. Please note that only those fields marked with a red asterisk (\*) will appear in the Louisiana Fire Department Directory. All other information is maintained for emergency services purposes and not made public.

Once you have completed the Fire Department Contact information, continue updating your fire department information by clicking on the Personnel Characteristics button. The data collected here will aid in providing statistics for grants and reporting, as well as information for emergency response.

## ! Counts should include totals for the entire agency. Some persons may be counted more than once depending on their assigned duties or job descriptions.

٦

| PUBLIC SAFETY SERVICES                                                                                                    | Fire Dept Info            | Volunteer Info | Reports                   | My Account                  |                |  |
|----------------------------------------------------------------------------------------------------|---------------------------|----------------|---------------------------|-----------------------------|----------------|--|
|                                                                                                    |                           | prote<br>the l | ecting life<br>hazards of | and property<br>fire or exp | from<br>losion |  |
| ire Department Pe                                                                                                    | RSONNEL CHARACTE          | RISTICS        |                           |                             |                |  |
| FD Contact Information                                                                                                    | Personnel Characteristics | Apparatus      | Volunteer Ros             | ter                         |                |  |
| FDID                                                                                                    |                           |                |                           | 99999                       |                |  |
| Total Fire Fighters                                                                                                    |                           |                |                           |                             |                |  |
| Total Fi <mark>r</mark> e F <mark>i</mark> ghters that are C                                                                        | ertified                  |                |                           |                             |                |  |
| Total Career Fire Fighters                                                                                                    |                           |                |                           |                             |                |  |
|                                                                                                    |                           |                |                           |                             |                |  |
| Total Volunteer Fire Fighters                                                                                                    |                           |                |                           |                             |                |  |
| Total Volunteer Fire Fighters<br>Total Drivers/Operators                                                                            |                           |                |                           |                             |                |  |
| Total Volunteer Fire Fighters<br>Total Drivers/Operators<br>Total HazMat Technicians                                                |                           |                |                           |                             |                |  |
| Fotal Volunteer Fire Fighters<br>Fotal Drivers/Operators<br>Fotal HazMat Technicians<br>Fotal Medical First Responde                | 975                       |                |                           |                             |                |  |
| Total Volunteer Fire Fighters<br>Total Drivers/Operators<br>Total HazMat Technicians<br>Total Medical First Responde<br>Total EMT's | 215                       |                |                           |                             |                |  |

## Next, is Apparatus.

| OUISIANA OFFICE OF ST                                                   | LOUISIANA FIR             | E DEPARTMENT ONLINE REGISTRY                               | Hello, CINDY GONTHIER | Logout |
|-------------------------------------------------------------------------|---------------------------|------------------------------------------------------------|-----------------------|--------|
| UBLIC SAFETY SERVICES                                                   | Fire Dept Info            | Volunteer Info Reports My Acco                             | unt                   |        |
|                                                                         |                           | protecting life and pro<br>the hazards of <b>fire</b> or   | explosion             |        |
| PEPARTMENT APPAR                                                        | ATUS                      |                                                            |                       |        |
| FD Contact Information                                                  | Personnel Characteristics | Apparatus Volunteer Roster                                 |                       |        |
| Engine, Pumper<br>.000 gpm or more                                      |                           | Aerial, Ladder<br>75ft or more(Quint)                      |                       |        |
| Engine, Pumper<br>.ess than 1000 gpm                                    |                           | Aerial, Platform<br>75ft or more(Quint)                    |                       |        |
| Water Tender, Tanker I<br>2000 Gallons or more<br>300 gpm or more pump  |                           | Brush Truck<br>100 Gal. Tank or more<br>15gpm or more pump |                       |        |
| Water Tender, Tanker II<br>1500 Gallons or less<br>300 gpm or more pump |                           | Boat, Watercraft<br>Water Rescue                           |                       |        |
| Portable Pump Trailer<br>500 gpm or more                                |                           | Portable Cascade Trailer<br>Breathing Air                  |                       |        |
| Foam Tender<br>250 Gallons or more                                      |                           | Fuel Tender<br>1000 Gallons or more Gas                    |                       |        |
| Ambulance, ALS                                                          |                           | Fuel Tender<br>1000 Gallons or More Diesel                 |                       |        |
| Ambulance, BLS                                                          | 0 🗸                       | Light Rescue Unit                                          | 0 🗸                   |        |
| Haz-Mat Unit<br>With team                                               |                           | Heavy Rescue Unit                                          |                       |        |
|                                                                         |                           |                                                            |                       |        |

As with the Personnel Characteristics, the data collected here will aid in providing statistics for grants and reporting, as well as information for emergency response.

The counts provided here represent the entire department.

If your department includes volunteer fire fighters, it is imperative that you input your volunteer roster into the LA FD Online Registry in order to qualify for the state sponsored volunteer fire fighter insurance benefits. (refer to the OSFM website for details: <u>http://sfm.dps.louisiana.gov/fi-fd\_fire\_service\_benefits.htm</u>)

Click on either the Volunteer Roster Button or Volunteer Info link

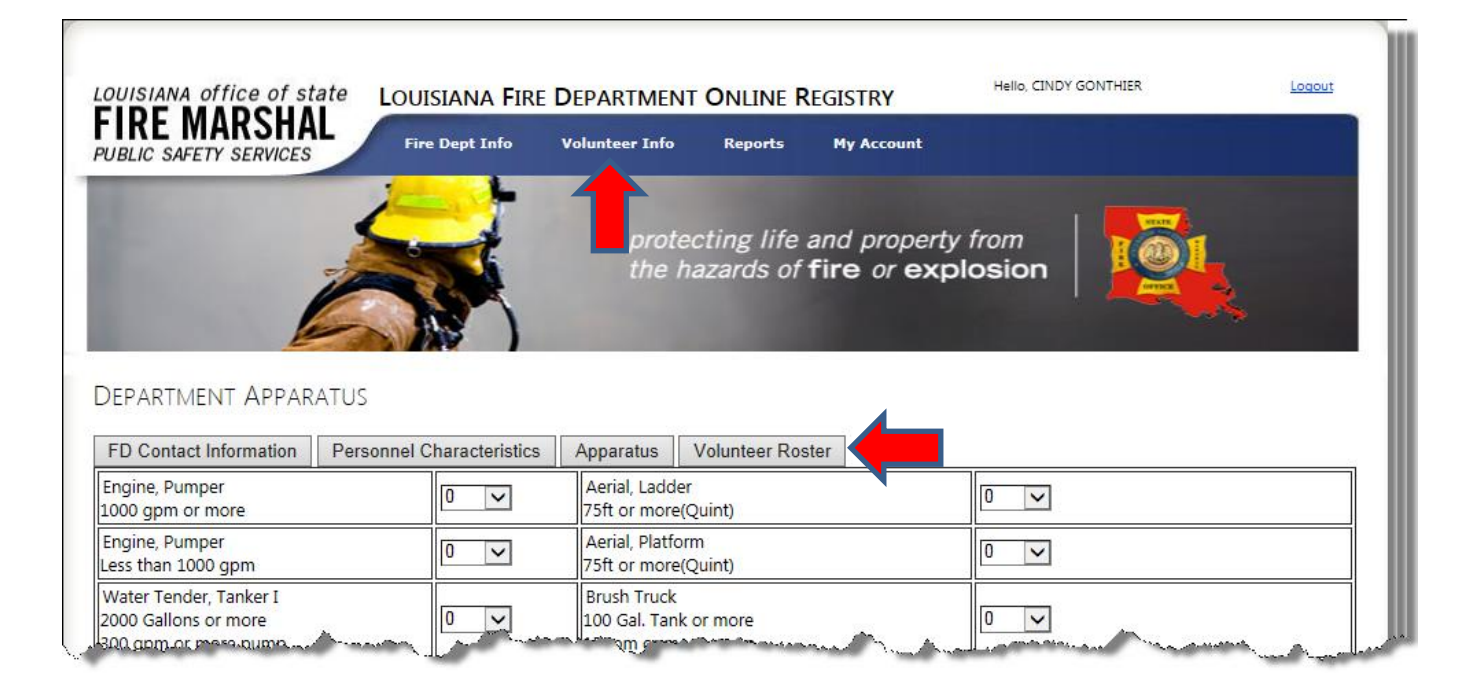

Select "Add Volunteer" to begin populating your roster.

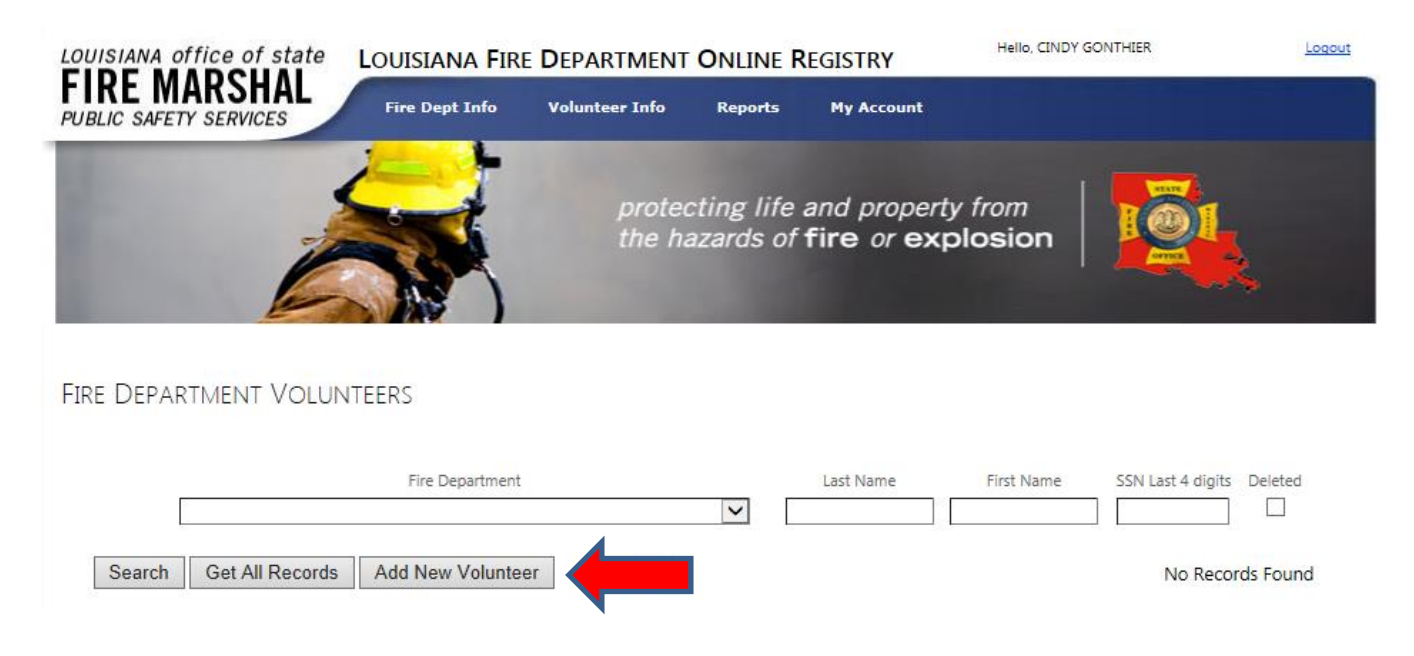

Click the drop down key in the Fire Department window to select your fire department. Fields marked with an asterisk are required per the insurance carrier.

| RE MARSHAL                                                                                                    | LOUISIANA FIR  | E DEPARTMENT     | ONLINE REGISTR                               | Y Hello, CIND                       |  |
|----------------------------------------------------------------------------------------------------|----------------|------------------|----------------------------------------------|-------------------------------------|--|
| BLIC SAFETY SERVICES                                                                                                    | Fire Dept Info | Volunteer Info   | Reports My Acc                               | count                               |  |
| Ż                                                                                                    |                | protec<br>the ha | cting life and pr<br>azards of <b>fire</b> o | roperty from<br>or <b>explosion</b> |  |
| e Department Volui                                                                                                    | NTEERS         |                  |                                              |                                     |  |
| Volunteer Info                                                                                                    |                |                  |                                              |                                     |  |
|                                                                                                    |                |                  |                                              |                                     |  |
| *Fire Department: 999999/SFN                                                                                                    | I TEST DEPT    |                  | $\checkmark$                                 |                                     |  |
| *Fire Department: 999999/SFN<br>'First Name:                                                                                                    | A TEST DEPT    |                  | V                                            |                                     |  |
| *Fire Department: 999999/SFN     *First Name: Middle Initial:                                                                                                    |                |                  | ×                                            |                                     |  |
| *Fire Department: 99999/SFN     *First Name:     Viddle Initial:     'Last Name:                                                                                                    |                |                  | V                                            |                                     |  |
| *Fire Department: 99999/SFI     *First Name:     Middle Initial:     'Last Name:     'Birthdate:     SSN Last 4 Diolte:                                                                                                    |                |                  |                                              |                                     |  |
| *Fire Department: 99999/SF1     *First Name:     Middle Initial:     'Last Name:     'Birthdate:     'SSN Last 4 Digits:     Date Entered Dept:                                                                             |                |                  |                                              |                                     |  |
| *Fire Department:     99999/SFI      *First Name:     ///     // Addle Initial:     //      *Last Name:     //      // Birthdate:     //      // SN Last 4 Digits:     // Date Entered Dept:     //      // Olunteer Email: |                |                  |                                              |                                     |  |
| *Fire Department:     99999/SFF      *First Name:     ///     Middle Initial:     *Last Name:     *Birthdate:     *SN Last 4 Digits:     //Date Entered Dept:     //olunteer Email:     //one:                              |                |                  |                                              |                                     |  |
| *Fire Department: 999999/SF1  *First Name: Middle Initial: *Last Name: *Birthdate: *SSN Last 4 Digits: *Date Entered Dept: Volunteer Email: *hone: District:                                                                |                |                  |                                              |                                     |  |
|                                                                                                    |                | ]                |                                              |                                     |  |
|                                                                                                    |                | ]                |                                              |                                     |  |
|                                                                                                    |                | ]                |                                              |                                     |  |
|                                                                                                    |                |                  |                                              |                                     |  |

Once you have entered the volunteer information, click "Save".

This will return you to the Volunteer Info window, where you will repeat the procedure for each volunteer.

Use of this application replaces sending printed rosters to the OSFM office. However, if you would like to print a copy of your roster, you may do so by clicking on "Reports" Use the drop down key to select your department and then click "Get Report".

1

| FIRE MARSHAL                    | Fire Dept Info V | olunteer Info    | Reports                     | My Account                  |                |  |
|---------------------------------|------------------|------------------|-----------------------------|-----------------------------|----------------|--|
|                                 |                  | protec<br>the ha | cting life a<br>azards of 1 | and property<br>fire or exp | from<br>losion |  |
| ire Department Registrat        | ion Report       |                  |                             |                             |                |  |
| Fire Department: 999999/SFM TES | T DEPT           |                  | ~                           | ]                           |                |  |

This report may be exported in a variety of formats as suits your needs.

| re Department: 999999/SFM TES                 | T DEPT        |                                                                                                    | $\checkmark$                                      |                                                                   |                     |
|-----------------------------------------------|---------------|----------------------------------------------------------------------------------------------------|---------------------------------------------------|-------------------------------------------------------------------|---------------------|
| Get Report                                    | 1             |                                                                                                    |                                                   |                                                                   |                     |
| I4 4 1 of 1 ▷ ▷ I ↔<br>PUBLIC SAFETY SERVICES | Page Width V  | XML file with report da     CSV (comma delimiter     PDF     MHTML (web archive)     Excel     TIFF file     Word | of State F<br>Jependenc<br>ouge, Lou<br>800-256-5 | i <b>re Marshal</b><br>e Boulevard<br>isiana 70806<br>i452 Fax: 2 | 25-925-4241         |
| Fire Department Name                          |               |                                                                                                    | FDID                                              |                                                                   | Roster Last Updated |
| SFM TEST DEPT                                 |               |                                                                                                    | 99999                                             |                                                                   | 04/12/2013          |
| Physical Address                              |               |                                                                                                    |                                                   |                                                                   | Parish              |
| LA                                            |               |                                                                                                    |                                                   |                                                                   |                     |
| FD Telephone Number                           | FD Fax Numbe  | er                                                                                                    | Fire Departme                                     | nt Chief's Email A                                                | ddress              |
| Fire Department Chief 's name                 |               |                                                                                                    | Fire Departme                                     | nt Chief's Signatu                                                | ire                 |
| Volunteer Name                                | Date of Birth | Date Entered<br>Dept.                                                                                             | Member Type                                       | Last 4 Digits of<br>SSN                                           | Beneficiary         |
|                                               | 04/04/4004    | 01/01/2010                                                                                                    |                                                   | 1034                                                              |                     |